# Configurar o nome alternativo do assunto do multiservidor assinado pela CA em sistemas CVOS

| Contents               |
|------------------------|
| Introdução             |
| Pré-requisitos         |
| Requisitos             |
| Componentes Utilizados |
| Informações de Apoio   |
| Configurar             |
| Verificar              |
| Troubleshooting        |
|                        |

# Introdução

Este documento descreve como configurar um cluster de sistema do Cisco Voice Operating System (CVOS) com o uso de um Nome Alternativo de Assunto (SAN) de Multiservidor assinado por Autoridade de Certificação (CA) com o modelo de arquitetura editor-assinante. O sistema CVOS abrange os sistemas CUIC, Finesse, Livedata e IdS no ambiente UCCE.

Contribuição de Venu Gopal Sane, Ritesh Desai Engenheiro do Cisco TAC.

## Pré-requisitos

#### Requisitos

A Cisco recomenda que você tenha conhecimento destes tópicos:

- Cisco Unified Contact Center Enterprise (UCCE) versão v12.5
- Cisco Package Contact Center Enterprise (PCCE) versão v12.5
- Cisco Finesse v12.5
- Cisco Unified Intelligence Center v12.5

#### **Componentes Utilizados**

As informações neste documento são baseadas na administração do sistema operacional CVOS - Gerenciamento de certificados.

As informações neste documento foram criadas a partir de dispositivos em um ambiente de laboratório específico. Todos os dispositivos utilizados neste documento foram iniciados com uma

configuração (padrão) inicial. Se a sua rede estiver ativa, certifique-se de que entende o impacto potencial de qualquer comando.

# Informações de Apoio

Com certificados SAN de vários servidores, somente um CSR deve ser assinado pela CA para um cluster de nós, em vez do requisito de obter um CSR de cada nó de servidor do cluster e, em seguida, obter um certificado assinado pela CA para cada CSR e gerenciá-los individualmente.

Antes de tentar essa configuração, verifique se esses serviços estão ativos e funcionais:

- Serviço Cisco Tomcat
- Notificação de alteração de certificado da Cisco
- Monitor de expiração de certificado da Cisco

## Configurar

Etapa1. Efetue login na Administração do Sistema Operacional (OS) e navegue para Segurança > Gerenciamento de Certificado > Gerar CSR como mostrado na imagem.

|                                                                                                    | × +                                                                                                    |                                                                                           |                                                                              |                                                                                                    |                                                                                                    |                                                                                                    |                                                                                                    | -                                                                                      | 0 X.   |
|----------------------------------------------------------------------------------------------------|----------------------------------------------------------------------------------------------------|-------------------------------------------------------------------------------------------|------------------------------------------------------------------------------|----------------------------------------------------------------------------------------------------|----------------------------------------------------------------------------------------------------|----------------------------------------------------------------------------------------------------|----------------------------------------------------------------------------------------------------|----------------------------------------------------------------------------------------|--------|
| ← → × ▲ №                                                                                                    | nt secone ( suispub/Rastcoges.ion)                                                                                                    | 8443/implation                                                                            | /centrate                                                                    | Festivitat                                                                                                    |                                                                                                    |                                                                                                    |                                                                                                    | - 众                                                                                    | θ:     |
| II Apps 11 UCCE-Ad                                                                                                    | reinversation 📕 Agent Dashtop                                                                                                    |                                                                                           |                                                                              |                                                                                                    |                                                                                                    |                                                                                                    |                                                                                                    |                                                                                        |        |
| cisco Una Cisco Una Cisco Una Cisco For Cisco Una Cisco Una Cisco                                                                                                    | nified Operating System<br>affed Communications Solutions                                                                                                    | Nortestat                                                                                 | Osco Unified OII Administration<br>administration                            | About                                                                                                    | V Gi                                                                                                    |                                                                                                    |                                                                                                    |                                                                                        |        |
| Show w. Sattings w. Sat                                                                                                    | unty + Software Lippaten + Saronae                                                                                                    | * this *                                                                                  |                                                                              |                                                                                                    |                                                                                                    |                                                                                                    |                                                                                                    |                                                                                        |        |
| Certificate List                                                                                                    | THE REAL PROPERTY AND ADDRESS OF THE PARTY OF                                                                                                    | 1000000                                                                                   |                                                                              | 100                                                                                                    |                                                                                                    |                                                                                                    |                                                                                                    |                                                                                        |        |
| Cananda Salt agreed                                                                                                    | 🖓 Option Carlleona Carlleona chur 🚺                                                                                                    | L Garanda CER                                                                             | K                                                                            |                                                                                                    |                                                                                                    |                                                                                                    |                                                                                                    |                                                                                        |        |
| 11 records found Contilicate List (2)                                                                                                    | nə(n)                                                                                                    |                                                                                           |                                                                              |                                                                                                    |                                                                                                    |                                                                                                    | Rese                                                                                                    | a par Pap                                                                              | - 50 V |
| First Certificate List where                                                                                                    | Common Name W contains W g                                                                                                    | uit.                                                                                      | 1.0                                                                          | nd Cearniter & in                                                                                                    |                                                                                                    |                                                                                                    |                                                                                                    |                                                                                        |        |
|                                                                                                    |                                                                                                    |                                                                                           |                                                                              |                                                                                                    |                                                                                                    |                                                                                                    |                                                                                                    |                                                                                        |        |
| Cartolicado *                                                                                                    | Common Name                                                                                                    | 7,64                                                                                      | 10,708                                                                       | Destribution                                                                                                    | Securi By                                                                                                    | lante                                                                                                    | Description                                                                                                    |                                                                                        |        |
| Cartolicado *<br>84032<br>misfigancecenter pra<br>morti pancecenter que<br>quest<br>accestruct<br>tampet<br>tampet<br>ta<br>tampet<br>ta<br>tampet<br>tampet<br>tampeta | Connect have<br>AUTHOL consolidate attendes com<br>autourlikes attendes com<br>autourlikes attendes com<br>autourlikes attendes com<br>consolities attendes com<br>consolities attendes com<br>consolities attendes com<br>autourlikes attendes com<br>autourlikes attendes com<br>autourlikes attendes com | Total<br>Self-ogned<br>Self-ogned<br>Self-ogned<br>Self-ogned<br>Self-ogned<br>Self-ogned | 10/300<br>454<br>854<br>854<br>854<br>854<br>854<br>854<br>854<br>854<br>854 | Definition<br>Conspondence and an application<br>conspondence and application<br>conspondence and application<br>conspondence and application<br>conspondence and application<br>conspondence and application<br>conspondence and application<br>conspondence and application<br>conspondence and application<br>conspondence and application<br>conspondence and application<br>conspondence and application | annel ky<br>40%-C, oxopolytika strongen om<br>ourpolytika strongen om<br>ourpolytika strongen om<br>ourpolytika strongen om<br>ourpolytika strongen om<br>ourpolytika strongen om<br>ourpolytika strongen om<br>ourpolytika 6C strongen om | Lupretar<br>16/22/2007<br>04/04/2025<br>04/04/2025<br>04/20/2025<br>04/20/2025<br>04/20/2022<br>04/20/2022<br>04/20/2022 | Set-signed certificate persent<br>Set-signed certificate persent<br>Set-signed certificate persent<br>Set-signed certificate persent<br>Trust Certificate<br>Set-signed certificate persent<br>Set-signed certificate persent<br>fruid Certificate<br>Trust Certificate | nd by syste<br>of by syste<br>of by syste<br>of by syste<br>of by syste<br>of by syste | 1111   |

Etapa 2. Selecione Multi-Server SAN em Distribution (Distribuição). Ele preenche automaticamente os domínios SAN e o domínio pai.

| 2.1                                                                                                    | Generate Certificate Signing Req                     | uest - G  | oogle Chrome                                                          |
|----------------------------------------------------------------------------------------------------|------------------------------------------------------|-----------|-----------------------------------------------------------------------|
| A Not secure                                                                                                    | cuicpub90a.stooges.icm:8443/cmplatform/certifica     | steGene   | rateNewCsr.do                                                         |
| Status                                                                                                    |                                                      |           |                                                                       |
| G Success: Cert                                                                                                    | tificate Signing Request Generated                   |           |                                                                       |
| CER mand a                                                                                                    | analian allocated as the order failer hoos despes    |           | where the second second                                               |
| U CSR export o                                                                                                    | peration successful on the nodes [culcpub90a.stooges | acm, cuie | ssubaup.stobges.icm].                                                 |
| Generate Certific                                                                                                    | ate Signing Request                                  |           |                                                                       |
| Certificate                                                                                                    | tomcat                                               | ~         |                                                                       |
| Distribution*                                                                                                    | Nulti-server(SAN)                                    | ~         |                                                                       |
| Common Name*                                                                                                    | cuicpub90a-ms.stooges.icm                            | _         |                                                                       |
| Subject Alternat                                                                                                    | e Names (SANs)                                       | 1.5       |                                                                       |
| Auto-populated                                                                                                    | cuicpub90a.stooges.icm, cuicsub90b.stooges.icm       |           |                                                                       |
| Comains                                                                                                    |                                                      |           |                                                                       |
|                                                                                                    |                                                      |           |                                                                       |
|                                                                                                    |                                                      |           |                                                                       |
|                                                                                                    |                                                      |           |                                                                       |
|                                                                                                    |                                                      |           |                                                                       |
| Parent Domain                                                                                                    | stooges.icm                                          |           |                                                                       |
| Other Domains                                                                                                    |                                                      | *         | Choose file No file chosen                                            |
|                                                                                                    |                                                      |           | Please import .TXT file only.                                         |
|                                                                                                    |                                                      |           | For more information please refer to the<br>notes in the Help Section |
|                                                                                                    |                                                      |           |                                                                       |
|                                                                                                    |                                                      |           |                                                                       |
|                                                                                                    |                                                      |           |                                                                       |
|                                                                                                    |                                                      | τ.        |                                                                       |
|                                                                                                    | [                                                    |           | Add                                                                   |
| Sector Mark                                                                                                    |                                                      |           |                                                                       |
| Key Type**                                                                                                    | RSA                                                  |           |                                                                       |
| Key Length*                                                                                                    | 2048                                                 | •         |                                                                       |
| the state with a state of the state of the s |                                                      |           |                                                                       |

Etapa 3. A geração bem-sucedida de CSR mostra esta mensagem:

| 0                                                                | Generate Certificate Signing Request - Google Chrome                                           | - | • | × |
|------------------------------------------------------------------|------------------------------------------------------------------------------------------------|---|---|---|
| A Not secure   cuicpub90a                                        | stooges.icm:8443/cmplatform/certificateGenerateNewCsr.do                                       |   |   |   |
| Status<br>Success: Certificate Signi<br>CSR export operation suc | ng Request Generated<br>cessful on the nodes [cuicpub90a.stooges.icm, cuicsub90b.stooges.icm]. |   |   |   |

Etapa 4. Após a geração bem-sucedida do CSR, o CSR gerado pode ser visto aqui, que pode ser baixado para ser enviado ao CA para assinatura.

| Centrale List                                                                                                    | × +                                                                                                    |                                                                                                    |                                                    |                                                                                                    |                                                                                                    |                                                                                                    |                                                                                                    | -                                                                  | 0 X                                     |
|----------------------------------------------------------------------------------------------------|----------------------------------------------------------------------------------------------------|----------------------------------------------------------------------------------------------------|----------------------------------------------------|----------------------------------------------------------------------------------------------------|----------------------------------------------------------------------------------------------------|----------------------------------------------------------------------------------------------------|----------------------------------------------------------------------------------------------------|--------------------------------------------------------------------|-----------------------------------------|
| 6 + C AN                                                                                                    | et recore   cuicpub/90s.mooges.ion/                                                                                                    | 5443/vmplatform                                                                                          | VietSole                                           | findList.do                                                                                                    |                                                                                                    |                                                                                                    |                                                                                                    |                                                                    | θ:                                      |
| 10 Appa 11 UCCE-Au                                                                                                    | ninimiator 📋 Agen Dealtop                                                                                                    |                                                                                                    |                                                    |                                                                                                    |                                                                                                    |                                                                                                    |                                                                                                    |                                                                    |                                         |
| cisco U<br>Fer Osca de                                                                                                    | nified Operating System<br>the Communications Solutions                                                                                                    | n Administ                                                                                               | tration                                            | 6                                                                                                    |                                                                                                    | Receptor                                                                                                    | Oscia unified OS Administration<br>administration                                                                                                    | About                                                              | V Go                                    |
| Shaar - Safarya - San                                                                                                    | anty + Suffrare Lipyrder + Services                                                                                                    | + Hep +                                                                                                  |                                                    |                                                                                                    | 1                                                                                                    |                                                                                                    |                                                                                                    |                                                                    |                                         |
| Certificate List                                                                                                    | CARACTER CONTRACTOR OF THE PARTY OF THE                                                                                                    |                                                                                                    | -                                                  | 125-                                                                                                    |                                                                                                    |                                                                                                    |                                                                                                    |                                                                    |                                         |
| Status<br>12 records hund                                                                                                    | na na sa na na na na na na na na na na na na na                                                                                                    | Generate CER                                                                                             | and and                                            | INFECTA                                                                                                    |                                                                                                    |                                                                                                    |                                                                                                    |                                                                    |                                         |
| Certificate Lint (2                                                                                                    | 12 of 12)                                                                                                    |                                                                                                    |                                                    | 1                                                                                                    |                                                                                                    |                                                                                                    | Rev                                                                                                    | per Pag                                                            | 10 V                                    |
| First Cartificate List schure                                                                                                    | Connon Sama V   contains V   o                                                                                                    | u E                                                                                                    | 12                                                 | ind Case Filter 🕸 🚥                                                                                                    |                                                                                                    |                                                                                                    |                                                                                                    |                                                                    |                                         |
| Carthinate *                                                                                                    | Communitaria                                                                                                    | Type .                                                                                                   | ANY TYPE                                           | Deributer                                                                                                    | inter in                                                                                                    | Garneter                                                                                                    | Overight                                                                                                    | ÷                                                                  |                                         |
| intelligencecenter-pro-<br>intelligencecenter-pro-<br>igenet<br>somcat<br>tomoat<br>tomoat ECENA<br>tomoat ECENA<br>tomoat ECENA | Laprachilla, dos rea, am<br>particulario, dos rea, am<br>particulario, dos rea, am<br>particulario, dos rea, am<br>particulario, dos rea, am<br>particulario, dos rea, am<br>particulario, dos rea, am<br>particulario, dos rea, am<br>particulario, dos rea, am<br>particulario, dos reasonas, am<br>particulario, dos reasonas, am | Sel-oper<br>lef-oper<br>bef-oper<br>CSR Only<br>Tel-oper<br>Sel-oper<br>bef-oper<br>bef-oper<br>tef-oper | RSA<br>RSA<br>RSA<br>RSA<br>RSA<br>RC<br>RSA<br>RC | micro-DFDs. Atox par. Irm<br>Delogad/Mite. Atox par. Irm<br>Carlopad/Mite. Atox par. Irm<br>Carlopad/Mite. Atox par. Irm<br>Delogad/Mite. Atox par. Irm<br>Carlopad/Mite. Atox par. Irm<br>Carlopad/Mite. Atox par. Irm<br>Carlopad/Mite. Atox par. Irm<br>Carlopad/Mite. Atox par. Irm | turpublika aturgani um<br>turpublika aturgani um<br>turpublika aturgani um<br>turpublika aturgani um<br>turpublika aturgani um<br>turpublika aturgani um<br>turpublika aturgani um<br>turpublika aturgani um | 04/06/2635<br>04/06/2635<br>06/16/2635<br>06/16/2635<br>06/10/2632<br>06/20/2632<br>06/20/2632<br>06/20/2632 | Self-signed pertificate person<br>(set-signed pertificate person<br>participant set-finate person<br>that Cetificate<br>(set-signed pertificate person<br>Self-signed pertificate person<br>that Cetificate<br>that Cetificate | ed by syst<br>ad by syst<br>ad by syst<br>ad by syst<br>ad by syst | 1 1 1 1 1 1 1 1 1 1 1 1 1 1 1 1 1 1 1 1 |
| tonat-truit<br>tonat-truit                                                                                                    | careaditie stores.cm<br>careaditie to accession                                                                                                    | Self-signed<br>Self-signed                                                                               | RSA<br>BC                                          | culcovbHile storages. Icm<br>surroubtHile atroages, Icm                                                                                                    | rurcpub90a.atoopes.cm<br>rurcula905-bC.atoopes.cm                                                                                                    | 08/20/2022<br>08/20/2022                                                                                     | Trust Certificate<br>Trust Certificate                                                                                                    |                                                                    |                                         |

Generate Belf-signed | Upload Certificate/Certificate chain | Generate CSR | Download CSR

Etapa 5. Carregue o certificado assinado pela CA como tipo tomcat no nó do Publicador do cluster na página de gerenciamento de certificados e siga as instruções exibidas após o carregamento bem-sucedido.

| Oploa                                                                                                    | d Certificate/Certificate chain - Google Chrome                                                                                                    | - | • | x |
|----------------------------------------------------------------------------------------------------|----------------------------------------------------------------------------------------------------|---|---|---|
| A Not secure   cuicpub90                                                                                                    | a.stooges.icm:8443/cmplatform/certificateUpload.do                                                                                                    |   |   |   |
| Upload Certificate/Certific                                                                                                    | ate chain                                                                                                    |   |   |   |
| Upload 🖳 Close                                                                                                    |                                                                                                    |   |   |   |
| Status<br>Certificate upload opera<br>cuicpub90a.stooges.icm<br>Restart the node(s) usin<br>If SAML SSO is enabled,<br>Upload Certificate (Certific | tion successful for the nodes<br>,cuicsub90b.stooges.icm.<br>g the CLI command, "utils system restart".<br>regenerate the SP metadata and upload it on the IDP server. | R |   |   |
| Certificate Purpose*                                                                                                    | tomcat V                                                                                                    |   |   |   |
| Description(friendly name)                                                                                                    | - 1                                                                                                    |   |   |   |
| Upload File                                                                                                    | Choose file No file chosen                                                                                                    |   |   |   |
| Upload Close                                                                                                    | ım.                                                                                                    |   |   | , |

Etapa 6. Após o upload bem-sucedido do arquivo, verifique a lista de certificados que mostra o novo certificado assinado pela CA como tipo multi-SAN.

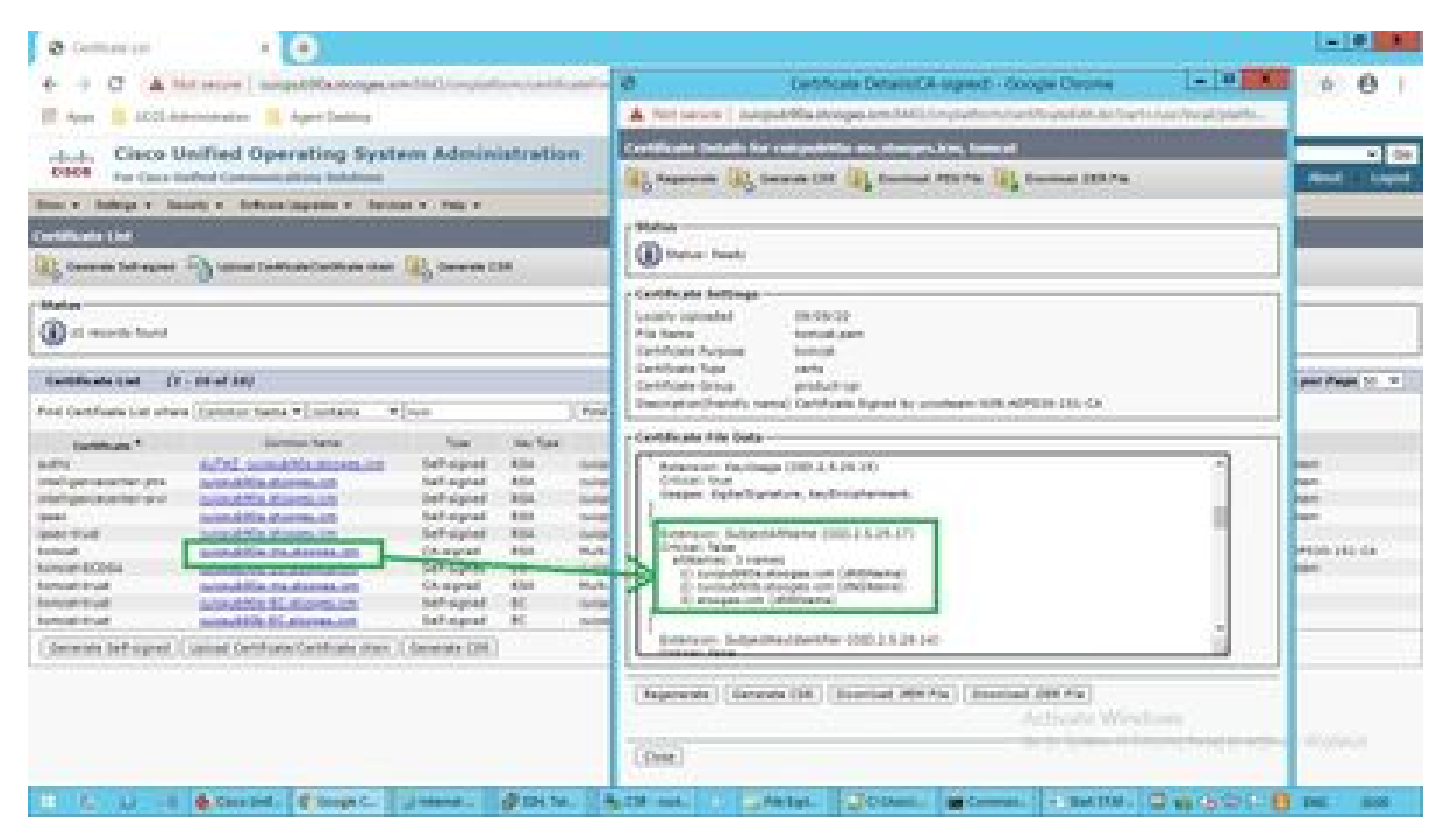

Clique no novo certificado multi-SAN e verifique se SubjectAltNames mostra o nome do domínio e os FQDNs de todos os nós de cluster.

### Verificar

Use esta seção para confirmar se a sua configuração funciona corretamente.

Faça login na página cmplatform dos nós do assinante e verifique se o mesmo certificado multi-SAN é preenchido com o uso de <u>http://<any-node-fqdn>:8443/cmplatform.</u>

# Troubleshooting

Esta seção disponibiliza informações para a solução de problemas de configuração.

Colete esses registros de gerenciamento de certificados do acesso à CLI e abra o caso com o Cisco TAC: file get ativelog platform/log/cert\*

#### Sobre esta tradução

A Cisco traduziu este documento com a ajuda de tecnologias de tradução automática e humana para oferecer conteúdo de suporte aos seus usuários no seu próprio idioma, independentemente da localização.

Observe que mesmo a melhor tradução automática não será tão precisa quanto as realizadas por um tradutor profissional.

A Cisco Systems, Inc. não se responsabiliza pela precisão destas traduções e recomenda que o documento original em inglês (link fornecido) seja sempre consultado.